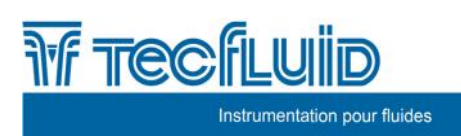

Convertisseur électronique pour transmetteurs de niveau MT03L

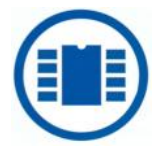

# Manuel d'Instructions

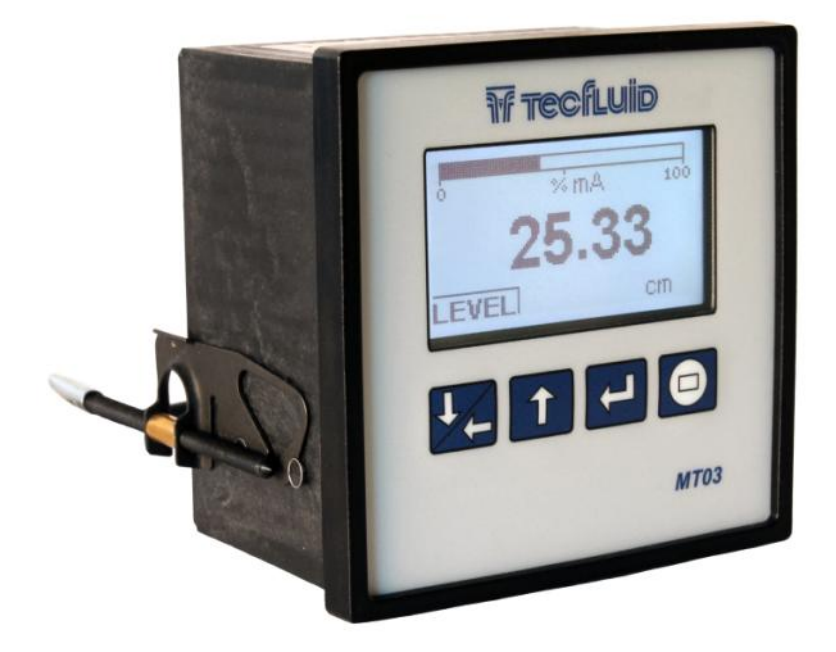

| Réalisation : | Révision R+D:            | Approuvé : |
|---------------|--------------------------|------------|
| Date :        | Date :                   | Date :     |
|               | Révision du commercial : |            |
|               | Date :                   |            |
|               | P MI MT02L Pov. 0        |            |

R-MI-MT03L Rev.: 0

#### PREFACE

Nous vous remercions pour avoir choisi le convertisseur MT03L de la série MT03 de Tecfluid.

Ce manuel d'instructions permet de réaliser l'installation, la configuration et la programmation du convertisseur électronique MT03L. Il est recommandé de lire ce manuel avant de manipuler l'équipement.

#### MISE EN GARDE

- Ce document ne doit pas être copié ou dissocié en entier ou en partie par qui que ce soit, sans autorisation écrite deTecfluid.
- Tecfluid se réserve le droit de faire des changements en fonction des besoins à tout moment et sans information préalable, de manière à garantir la qualité et la sécurité, sans obligation de mise à jour de ce manuel.
- Il est indispensable que ce manuel arrive à l'utilisateur final.
- Garder ce manuel dans un endroit ou vous pouvez le trouver en cas de besoin.
- En cas de perte, vous pouvez demander un nouveau manuel ou le télécharger directement à partir de notre site web <u>www.tecfluid.fr</u> section téléchargements.
- Toute différence des procédures déscrites dans ce manuel d'instructions, peut causer des risques de sécurité à l'utilisateur, des dommages à l'appareil ou causer des erreurs de performance de l'équipement.
- Ne pas modifier l'équipement sans autorisation. Tecfluid n'est pas responsable des problèmes causés par un changement non autorisé. Quelque soit le motif pour modifier l'équipement, merci de nous contacter par avance.

#### SOMMAIRE

| 1 | INTR | ODUCTIO  | ON                                             | 5  |
|---|------|----------|------------------------------------------------|----|
| 2 | RECE | PTION    |                                                | 5  |
|   | 2.1  | Tempé    | rature de stockage                             | 5  |
| 3 | INST | ALLATIO  | N                                              | 5  |
|   | 3.1  | Présen   | tation                                         | 5  |
|   | 3.2  | Connex   | xion électrique                                | 6  |
|   |      | 3.2.1    | Connexion de l'alimentation                    | 6  |
|   |      | 3.2.2    | Connexion entrée résistance                    | 7  |
|   |      | 3.2.3    | Connexion entrée courant                       | 7  |
|   |      | 3.2.4    | Connexion de la sortie analogique              | 8  |
|   |      | 3.2.5    | Connexion des sorties relais                   | 9  |
| 4 | FONC | TIONNE   | MENT                                           | 11 |
| 5 | MEN  | J PRINCI | IPAL                                           | 12 |
|   | 5.1  | Mot de   | passe pour accéder aux menus                   | 12 |
| 6 | PARA | METRE    | S D'INSTALLATION                               | 14 |
|   | 6.1  | Langue   | ə                                              | 15 |
|   | 6.2  | Entrée   |                                                | 15 |
|   | 6.3  | Limites  | 5                                              | 15 |
|   |      | 6.3.1    | Capture                                        | 15 |
|   |      | 6.3.2    | Réglage de la distance                         | 16 |
|   | 6.4  | Diagno   | ostic                                          | 16 |
| 7 | PARA | METRE    | S DE PROGRAMMATION                             | 17 |
|   | 7.1  | Langue   | ə                                              | 18 |
|   | 7.2  | Unités   |                                                | 18 |
|   | 7.3  | Décima   | ales                                           | 18 |
|   | 7.4  | Filtre . |                                                | 19 |
|   | 7.5  | Sorties  | š                                              | 19 |
|   |      | 7.5.1    | Relais 1 et relais 2                           | 19 |
|   |      |          | 7.5.1.1 Alarme                                 | 19 |
|   |      |          | 7.5.1.2 Désactivé                              | 20 |
|   |      | 7.5.2    | Sortie analogique                              | 20 |
|   |      |          | 7.5.2.1 Programmation de la sortie 4-20 mA     | 21 |
|   |      |          | 7.5.2.2 Calibration du courant pour 4 et 20 mA | 21 |
|   |      |          |                                                |    |

| 8  | NUME  | RO DE SERIE                                       | 21 |
|----|-------|---------------------------------------------------|----|
| 9  | VERS  | ION DE SOFTWARE                                   | 21 |
| 10 | LUMIN | IOSITE                                            | 22 |
| 11 | ECRA  | N DE FONCTIONNEMENT                               | 22 |
| 12 | MAIN  | FENANCE                                           | 22 |
|    | 12.1  | Fusible                                           | 22 |
| 13 | SOFT  | WARE ASSOCIE WINSMETER MT03                       | 22 |
|    | 13.1  | Connexion du câble USB et installation de drivers | 22 |
|    | 13.2  | Connexion du port                                 | 24 |
|    | 13.3  | Accès à l'installation et programmation           | 24 |
|    | 13.4  | Visualisation                                     | 26 |
|    | 13.5  | Mise à jour du firmware                           | 27 |
| 14 | CARA  | CTERISTIQUES TECHNIQUES                           | 29 |
| 15 | DIMEN | ISIONS                                            | 30 |
| 16 | SOLU  | TION DE DEFAUTS                                   | 31 |

# 1 INTRODUCTION

Les MT03L sont des convertisseurs pour les applications de mesure de niveau.

Le circuit électronique utilise une technologie avancée basée sur le traitement digital du signal pour obtenir des mesures précises et fiables.

L'appareil offre les prestations suivantes :

- Display grafique avec menus intuitifs.
- Entrée résistance compatible avec les transmetteurs de niveau série LE et LTE, mais également avec les transmetteurs de niveau basés sur une variation de résistance.
- Entrée analogique 4-20 mA.
- Indication de niveau.
- Sortie courant (4-20 mA) proportionnelle à la variable mesurée et programmable par l'utilisateur.
- Sorties relais programmables comme alarmes de niveau minimum ou maximum.

#### 2 RECEPTION

Les convertisseurs de la série MT03, sont livrés correctement emballés pour le transport et avec leur manuel d'instructions correspondant, pour l'installation et utilisation.

Tous les appareils ont été vérifiés sur nos installations.

#### 2.1 Température de stockage

-20°C ..... +60°C

# 3 INSTALLATION

#### 3.1 Présentation

Le convertisseur MT03L est présenté dans un boîtier selon norme IEC 61554 de 96x96 mm, et prévu pour être monté en panneau d'une armoire électrique avec une découpe carrée de 90x90 mm +0,5 mm / -0 mm. L'armoire doit disposer d'une profondeur minimum de 90 mm.

Pour l'installer dans l'armoire, introduire par la partie frontale du panneau jusqu'au fond comme l'indique la figure suivante. Puis, visser les brides de fixation jusqu'à ce qu'elles excercent une pression sur le panneau.

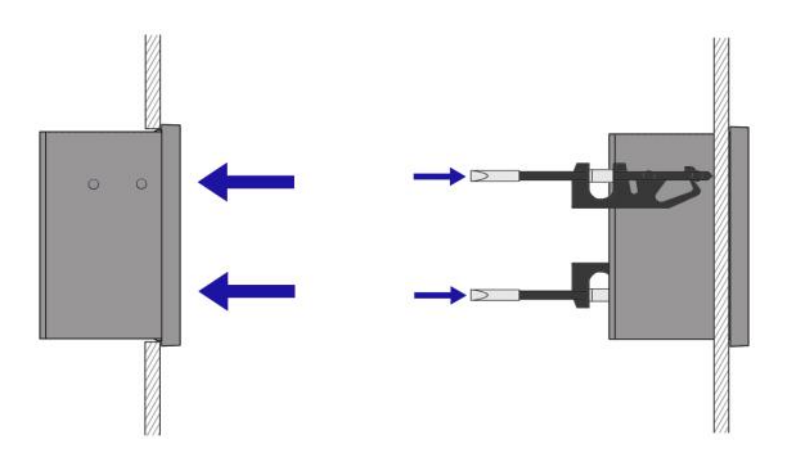

#### 3.2 Connexion électrique

La connexion de l'appareil se fait au moyen de borniers embrochables et polarisés pour éviter des erreurs de positionnement. Les connecteurs sont à vis et prévus pour une section de câble maximum de 1,5 mm<sup>2</sup> selon normes VDE.

Les images des connexions figurant dans le manuel sont toujours en regardant l'appareil de l'arrière.

Pour faciliter la connexion la description des bornes est indiquée sur l'étiquette du couvercle postérieur du boîtier.

On recommande l'utilisation de câbles électriques multiples avec des sections de fils de l'ordre de 0,25 ou 0,5 mm<sup>2</sup>. Il est toujours souhaitable de maintenir séparés les différents câbles qui sont connectés à la tension d'alimentation et ceux qui véhiculent des signaux de communication (4-20 mA etc.).

Pour effectuer la connexion, il faut dénuder la gaine extérieure pour libérer les câbles intérieurs. Il est recommandé de monter une cosse sur les extrémités des fils pour éviter qu'ils soient défaits. Ensuite, visser les câbles correspondant aux positions du connecteur aérien femelle. Pour terminer, brancher chaque connecteur avec la partie correspondante du connecteur mâle à l'arrière de l'appareil.

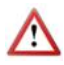

**NOTA IMPORTANT**: Pour être conforme à la norme de sécurité électrique EN-61010-1 (IEC 1010-1), l'installation de cet appareil doit se faire en tenant compte des points suivants :

- L'appareil doit être monté sur la face frontale d'une armoire électrique, seulement la face avant de l'appareil doit se trouver accesible pour l'utilisateur.
- L'installation doit être équipée d'un interrupteur correctement identifié et facilement accessible à l'utilisateur, pour déconnecter l'appareil de la source d'alimentation.
- La ligne de l'alimentation du réseau doit intégrer un câble de protection de mise à la terre.
- Ne pas ouvrir le boîtier avec l'appareil sous tension.

**NOTA IMPORTANT**: Pour garantir un bon fonctionnement de l'appareil, il est recommandé de réaliser la connexion selon les points suivants :

- Pour les sorties signaux, utiliser un câble tressé dans la mesure du possible.
- Eloigner les câbles de toutes sources qui émettent des bruits importants.

#### 3.2.1 Connexion de l'alimentation

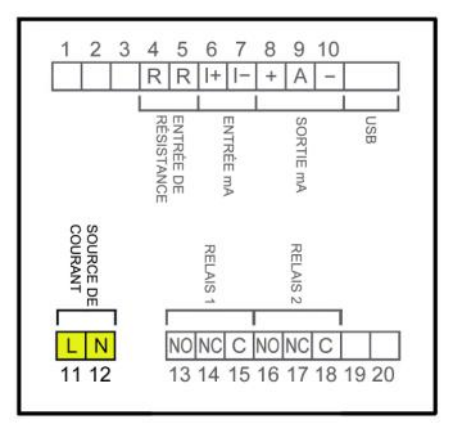

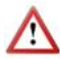

Avant de commencer la connexion vérifier que la tension corresponde aux besoins de l'installation. La tension d'alimentation est indiquée sur l'étiquette de l'appareil.

| Borne | Alimentation AC | Alimentation DC |
|-------|-----------------|-----------------|
| 11    | Phase           | DC              |
| 12    | Neutre          | DC              |

Dans le cas d'une alimentation DC, l'appareil est équipé d'un pont de diodes qui permet de réaliser la connexion sans tenir compte de la polarité.

#### 3.2.2 Connexion de l'entrée résistance

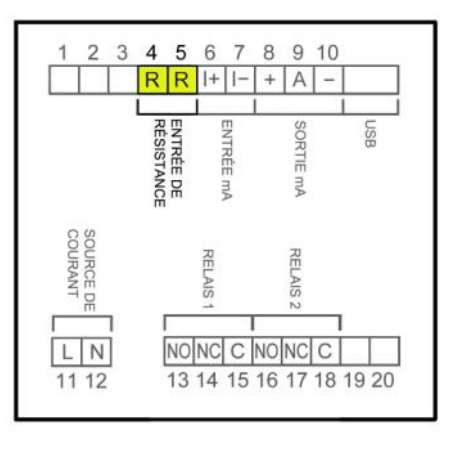

| Borne |            |
|-------|------------|
| 4     | Résistance |
| 5     | Résistance |

Cette entrée est compatible avec tous les transmetteurs de niveau série LE et LTE, mais également avec les transmetteurs de niveau basés sur une variation de résistance avec des valeurs comprisent entre 0 et 6500  $\Omega$ .

#### 3.2.3 Connexion de l'entrée courant

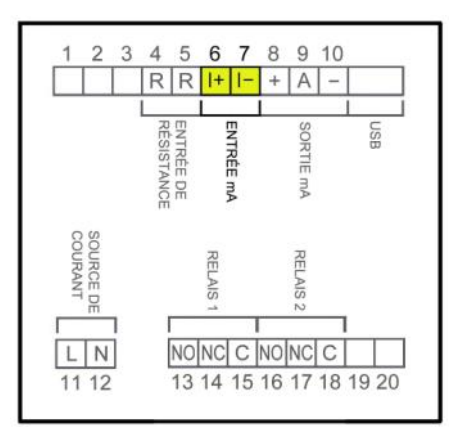

| Borne |              |
|-------|--------------|
| 6     | mA (positif) |
| 7     | mA (négatif) |

Cette entrée est compatible avec tout transmetteur de niveau qui dispose d'une sortie 4-20 mA.

L'impédance d'entrée est de 120  $\Omega$ . Celle-ci dispose d'une protection pour limiter la tension appliquée au circuit.

#### 3.2.4 Connexion de la sortie analogique

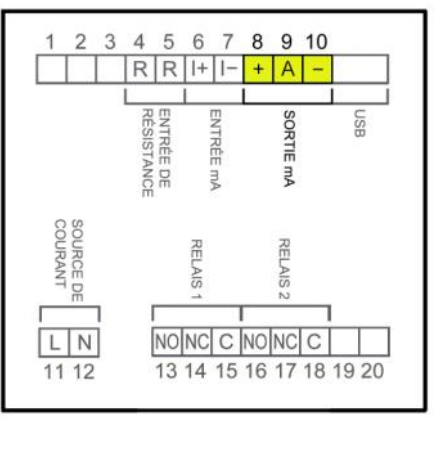

| Borne |                              |
|-------|------------------------------|
| 8     | mA (positif, sortie active)  |
| 9     | mA                           |
| 10    | mA (négatif, sortie passive) |
|       |                              |

La sortie mA est isolée galvaniquement, elle peut être active (ce qui signifie que l'élément récepteur doit être passif) ou passive (ce qui signifie que l'élément récepteur doit délivrer une alimentation à la boucle de courant).

Il est recommandé d'utilisé un récepteur avec une résistance d'entrée inférieure à 700  $\Omega$  pour garantir un bon fonctionnement.

La configuration du mode de sortie analogique (active ou passive) se fait au moyen des bornes de connexion. Pour le mode actif, se connecter aux bornes 8 et 9. Pour le mode passif, se connecter aux bornes 9 et 10.

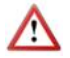

**NOTA:** La sortie analogique intègre une protection contre l'inversion de polarité. Etant donné l'existence d'une autre protection contre les surtensions, si on connecte une tension d'alimentation de la boucle supérieure à 32 V on pourrait endommager l'appareil.

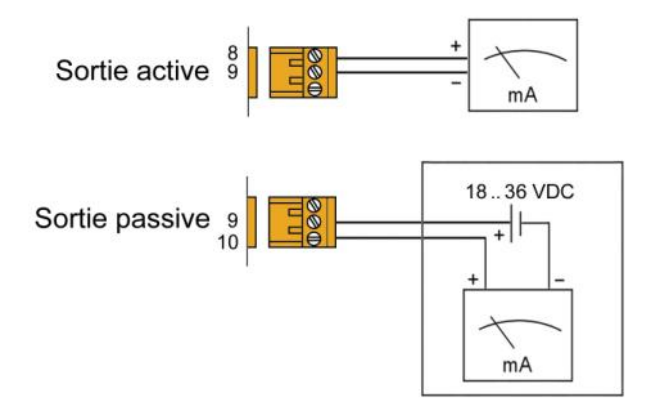

#### 3.2.5 Connexion des sorties relais

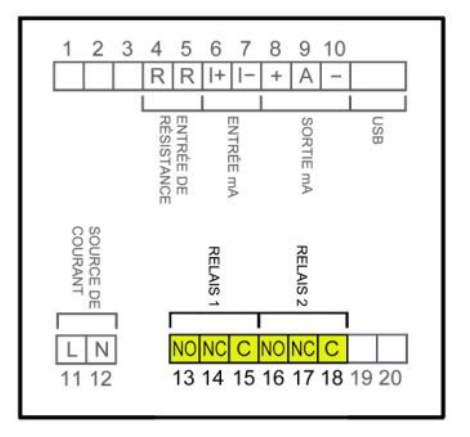

| 13Normalement OuvertRelai14Normalement FerméRelai15CommunRelai16Normalement OuvertRelai17Normalement FerméRelai18CommunRelai | Borne | Description        | <u>Relais</u> |
|----------------------------------------------------------------------------------------------------|-------|--------------------|---------------|
| 14Normalement FerméRelai15CommunRelai16Normalement OuvertRelai17Normalement FerméRelai18CommunRelai                          | 13    | Normalement Ouvert | Relais 1      |
| 15CommunRelai16Normalement OuvertRelai17Normalement FerméRelai18CommunRelai                                                  | 14    | Normalement Fermé  | Relais 1      |
| 16Normalement OuvertRelai17Normalement FerméRelai18CommunRelai                                                               | 15    | Commun             | Relais 1      |
| 17Normalement FerméRelai18CommunRelai                                                                                        | 16    | Normalement Ouvert | Relais 2      |
| 18 Commun Relai                                                                                                    | 17    | Normalement Fermé  | Relais 2      |
|                                                                                                    | 18    | Commun             | Relais 2      |

Les sorties relais se composent de relais avec contacts libres de potentiel (voir les caractéristiques à la page 29).

L'état des contacts des relais est décrit avec le relais au repos.

Les contacts des relais ne sont pas prévus avec une quelconque protection, et par conséquent ceux-ci doivent être installés séparément en fonction des besoins de l'application, en tenant toujours compte des limitations des caractéristiques des contacts.

Dans le cas ou on utilise des charges inductives, dans le but d'augmener la durée de vie des contacts des relais, on recommande l'utilisation de limiteurs de surtensions (VDR pour courants alternatifs et diodes libres pour courants continus).

Dans tous les cas on doit installer des fusibles ou d'autres moyens de protection contre les courts circuits, selon les besoins de la charge prévue.

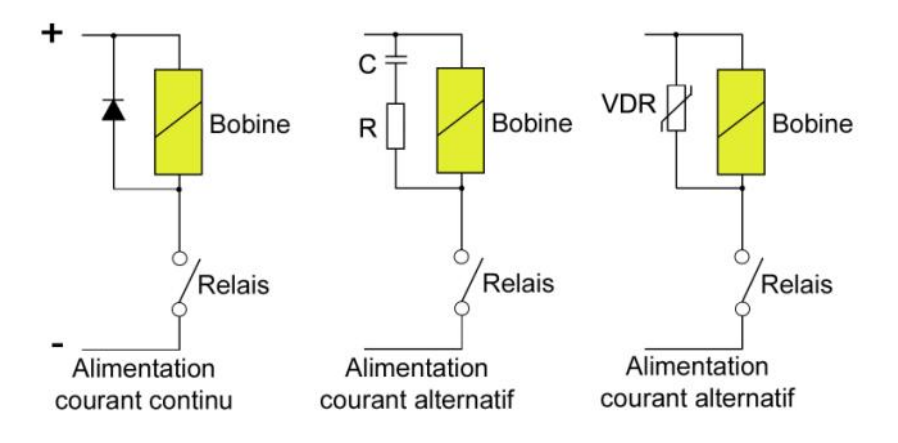

# 4 FONCTIONNEMENT

Les convertisseurs MT03L disposent d'un display LCD graphique et un clavier de 4 touches.

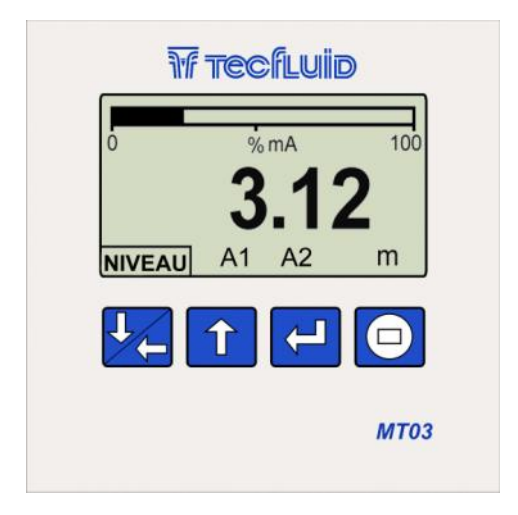

Dans la figure suivante est donnée la fonctionnalité des touches du convertisseur.

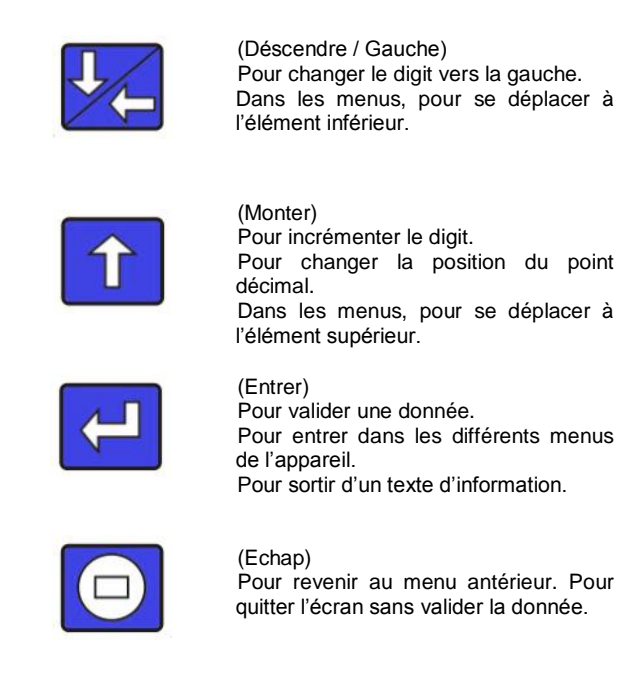

# 5 MENU PRINCIPAL

Pour accéder au menu principal du convertisseur, presser la touche (Entrer). Apparait l'écran suivant :

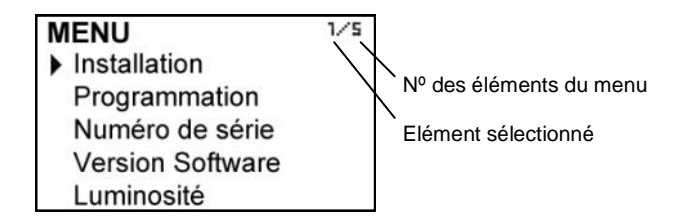

L'option "Installation" permet de réaliser la configuration basique de l'appareil, détaillé au chapitre 6 de ce manuel.

L'option "Programmation" permet de programmer tous les paramètres de fonctionnement du convertisseur, détaillé au chapitre 7 de ce manuel.

Les options "Version software" et "Numéro de série" sont des informations détaillées dans les chapitres 8 et 9 de ce manuel.

#### 5.1 Mot de passe pour accéder aux menus

Il est possible de programmer un mot de passe pour le menu d'installation et un autre pour le menu de programmation.

Par défaut, l'appareil est livré avec les mots de passe non validés.

5/5

Pour cela, on doit entrer dans le menu correspondant pour ensuite accéder au sous menu "Mot de passe".

Pour changer le mot de passe du menu installation, sélectionner "Installation" dans le menu principal et ensuite "Mot de passe".

# INSTALLATION

Langue Entrée

Limites

Diagnostic

Mot de passe

Pour changer le mot de passe du menu programmation, sélectionner "Programmation" dans le menu principal et ensuite "Mot de passe".

# PROGRAMMATION 5/5 Langue Unités Décimales Filtre Sorties Mot de passe

En sélectionnant "Mot de passe" apparait un écran qui indique l'état du mot de passe pour ce menu.

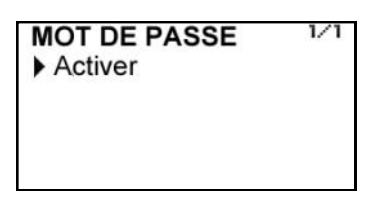

En sélectionnant "Activer", apparait un écran pour introduire le mot de passe.

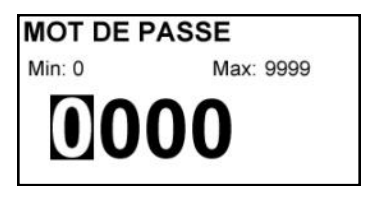

Introduire à nouveau le mot de passe, pour éviter une possible erreur involontaire.

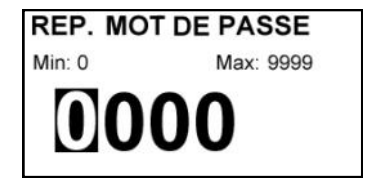

Si lors de l'introduction à nouveau, le mot de passe ne coïncide pas avec le premier, apparait le message d'erreur suivant et on devra réaliser le process à nouveau.

Changement invalide Le mot de passe et la vérification ne correspondent pas

Si les mots de passe coïncident, apparait un message d'information indiquant que le mot de passe a été changé.

Mot de passe activé

Si on souhaite changer ou désactiver le mot de passe, le procédé est le même. En entrant dans le menu "Mot de passe", apparait l'écran suivant :

MOT DE PASSE 1/2 ► Désactiver Changement

Si on sélectionne changer, l'appareil demande un nouveau mot de passe, et dans le cas de le désactiver, apparait le message suivant :

Mot de passe désactivé

# 6 PARAMETRES D'INSTALLATION

Alimenter l'appareil avec la tension indiquée sur l'étiquette.

Presser la touche (Entrer) pour accéder au menu de l'appareil. Le menu principal apparait.

Avec les touches (Déscendre / Gauche) et (Monter), sélectionner installation, et ensuite valider avec la touche (Entrer).

Si l'appareil possède un mot de passe validé, on devra l'introduire pour avoir accès au menu. Pour plus de détails sur le mot de passe, voir paragraphe 5.1 page 12.

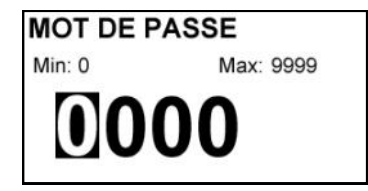

Une fois dans le menu installation, le premier écran qui apparait permet le choix entre les différentes options.

| INSTALLATION | 1/5 |
|--------------|-----|
| Langue       |     |
| Entrée       |     |
| Limites      |     |
| Diagnostic   |     |
| Mot de passe |     |

## 6.1 Langue

On choisi la langue dans laquelle apparaitront tous les menus.

| LANGUE   | 2/4 |
|----------|-----|
| Catalan  |     |
| Espagnol |     |
| Français |     |
| Anglais  |     |

#### 6.2 Entrée

Dans cet écran on peut choisir le type de signal venant d'un appareil connecté au MT03L.

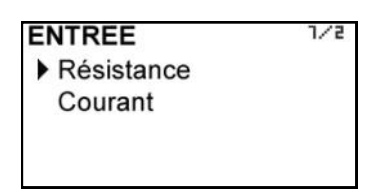

L'entrée résistance est compatible avec les transmetteurs de niveau série LE et LTE, mais également avec les transmetteurs de niveau basés sur une variation de résistance.

L'entrée courant est compatible avec les transmetteurs de niveau série LP et LTDR, mais également avec les transmetteurs de niveau avec sortie 4-20 mA.

#### 6.3 Limites

C'est la relation entre le signal d'entrée du convertisseur et la valeur indiquée.

LIMITES 1/4 Capture inférieure Capture supérieure Niveau inférieur Niveau supérieur

#### 6.3.1 Capture

Cette option est recommandée uniquement pour les convertisseurs MT03L avec entrée résistance, et qui seront connectés à un transmetteur de niveau acquit séparément ou d'un autre fabricant.

Si le convertisseur MT03L a été acquit avec un transmetteur de niveau Tecfluid, les options de capture des limites inférieure et supérieure ont été réalisées en usine et il n'est pas nécessaire de le refaire.

Si le convertisseur est connecté à un transmetteur de niveau au moyen de l'entrée courant, normalement il ne sera pas nécessaire de réaliser la capture.

Pour réaliser les options de capture, positionner le capteur de niveau à la limite inférieure (par exemple le flotteur à sa position plus basse) et sélectionner l'option "Capture inf." avec la touche "Entrer". Apparait ensuite l'écran de confirmation.

En sélectionnant l'option Oui, le dispositif lit le signal d'entrée et prend la valeur comme limite inférieure de niveau.

Le même procédé peut se réaliser avec la capture du niveau supérieur, en positionnant le capteur de niveau à la limite supérieure.

#### 6.3.2 Réglage de la distance

Le réglage de la distance associe les niveaux préalablement capturés aux valeurs de la distance réelle, pour que le convertisseur indique la bonne valeur.

De la même manière que dans l'aparté antérieur, si le convertisseur MT03L a été acquit avec un transmetteur de niveau Tecfluid, le réglage de la distance se fait en usine. Il n'est pas recommandé de changer ces valeurs.

Dans le cas d'une connexion à un transmetteur de niveau acquit séparément ou à un autre fabricant, si le procédé de la capture a déjà été réalisé (paragraphe 6.3.1), avec les deux dernières options du menu, on peut introduire les valeurs numériques en relations avec le niveau inférieur et supérieur respectivement.

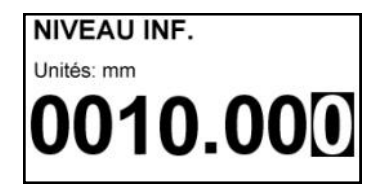

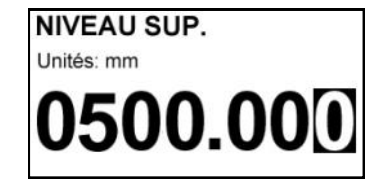

**NOTA**: Les valeurs de niveau inférieur et supérieur sont toujours introduites en millimètres. La valeur de niveau inférieur sera obligatoirement plus petite que celle du niveau supérieur.

#### 6.4 Diagnostic

Permet de voir rapidement quelques paramètres de l'appareil.

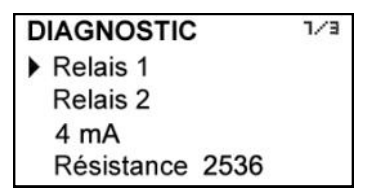

En pressant la touche (Entrer) quand est sélectionné Relais 1 ou Relais 2, la sortie correspondante sera activée ou désactivée. Quand la sortie est activée le texte est indiqué en négatif.

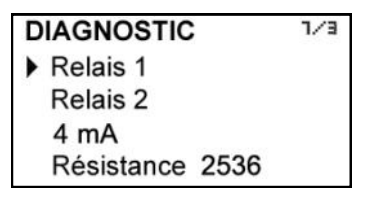

Si on sélectionne 4 mA, en pressant la touche (Entrer) on passe alternativement entre 4, 8, 12, 16 et 20 mA, permettant de contrôler le réglage de la sortie analogique.

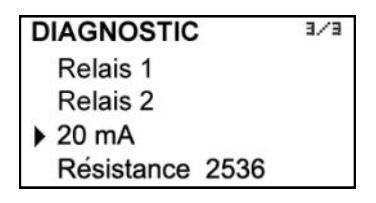

Pour finir, sur la dernière ligne, on peut voir le type d'entrée sélectionné et un chiffre qui est en relation avec la valeur de cette entrée. Si lorsque le niveau change ce chiffre, cela signifie que le convertisseur reçoit bien le signal du capteur de niveau.

# 7 PARAMETRES DE PROGRAMMATION

Au moyen de la programmation du convertisseur on peut configurer la visualisation et les sorties de l'instrument.

Alimenter le convertisseur et presser la touche (Entrer) pour entrer dans le menu principal. Apparait l'écran suivant :

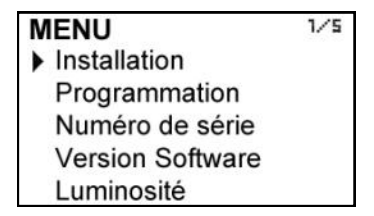

Avec les touches (Déscendre / Gauche) et (Monter), sélectionner Programmation, et ensuite valider avec la touche (Entrer).

Si l'appareil possède un mot de passe validé, il faudra l'introduire pour accéder au menu. Pour plus de détails au sujet du mot de passe, voir paragraphe 5.1 page 12.

Une fois dans le menu de programmation, le premier écran qui apparait permet de choisir entre les différentes options.

| PROGRAMMATION | 1/6 |
|---------------|-----|
| Langue        |     |
| Unités        |     |
| Décimales     |     |
| Filtre        |     |
| Sorties       |     |
| Mot de passe  |     |

#### 7.1 Langue

On choisi la langue dans laquelle apparaitront tous les menus.

| LANGUE   | 2/4 |
|----------|-----|
| Catalan  |     |
| Espagnol |     |
| Français |     |
| Anglais  |     |

#### 7.2 Unités

Permet de choisir les unités pour l'indication de la valeur de niveau.

| U | NITES<br>% | 5/2 |
|---|------------|-----|
| • | mm         |     |
|   | cm         |     |
|   | m          |     |
|   | in         |     |
|   | ft         |     |

#### 7.3 Décimales

Dans cet écran on choisi le nombre de décimales que l'on souhaite pour l'indication du niveau.

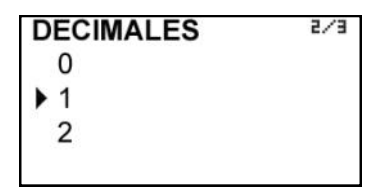

Pour déterminer le nombre de décimales il faut tenir compte que l'instrument dispose de 5 digits pour l'indication de niveau. Si on a sélectionné deux décimales, ceux-ci se visualisent pour autant que le niveau ne dépasse pas la valeur 999.99. Au delà de cette valeur, l'indication change automatiquement à une décimale, et lorsqu'on dépasse la valeur 9999.9, l'indication passe automatiquement à un affichage sans décimales.

Si on sélectionne une indication avec une décimale, le niveau est indiqué avec un maximum de une décimale jusqu'à 9999.9. Au delà de cette valeur, l'indication passe automatiquement à un affichage sans décimales.

Si on sélectionne l'indication de 0 décimales, le débit est toujours indiqué sans décimales.

Pour la sélection des unités de mesure et des décimales on doit tenir compte qu'une indication avec un excès de résolution peut donner une sensation d'instabilité de la lecture. Comme règle générale on peut considérer que l'indication du niveau maximum ne devrait pas présenter plus de 5 digits au total (entiers+décimales).

#### 7.4 Filtre

Le convertisseur est équipé d'un filtre adaptatif (damping) pour pouvoir obtenir des lectures de niveau ainsi que des sorties analogiques stables, malgrés des fluctuations continues de niveau.

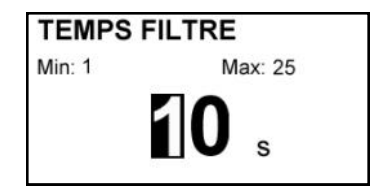

La programmation de ce filtre peut s'avérer très utile dans les cas ou les lectures de niveau présentent une certaine instabilité (par exemple à de la houle dans le réservoir).

Uniquement l'indication de niveau sur le display et la sortie analogique sont affectés par le filtre. Les relais et le totalisateur se comportent en accord avec le niveau instantané. En sélectionnant un filtre avec un temps d'intégration plus ou moins long on peut obtenir des réponses à des variations de niveau en plus ou moins de temps.

Le temp d'intégration se sélectionne en secondes, avec une valeur minimum de 0 et une valeur maximum de 25 secondes. Si on sélectionne un temps d'intégration par exemple de 15 secondes, le display indique le niveau moyen mesuré pendant les 15 dernières secondes. Ceci ne signifie pas que le display se réactive uniquement chaque 15 secondes. Le display visualise une nouvelle valeur plusieurs fois par seconde, en indiquant une moyenne des valeurs de niveau des 15 dernières secondes.

#### 7.5 Sorties

Dans cet écran on réalise la programmation de trois sorties de l'instrument : Relais 1, Relais 2 et analogique (4-20 mA).

| SORTIES  | 1/3 |
|----------|-----|
| Relais 1 |     |
| Relais 2 |     |
| 4-20 mA  |     |
|          |     |

#### 7.5.1 Relais 1 et relais 2

En sélectionnant une des deux sorties relais, apparaissent les options qui permettent d'assigner le comportement du relais à une fonction.

| RELAIS 1  | 1/2 |
|-----------|-----|
| Alarme    |     |
| Désactivé |     |
|           |     |
|           |     |

#### 7.5.1.1 Alarme

Si on sélectionne Alarme, on a accès à la programmation de la valeur de niveau ou l'on souhaite que les relais commutent avec leur niveau d'hystérésis. Par niveau d'hystérésis on entend la différence entre l'activation et la désactivation de la sortie. Pour éviter qu'une sortie relais passe constamment de l'état activé à désactivé, on doit programmer les valeurs d'activation et désactivation.

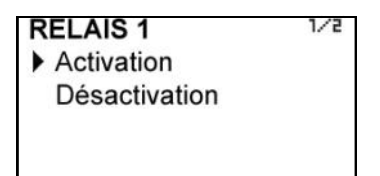

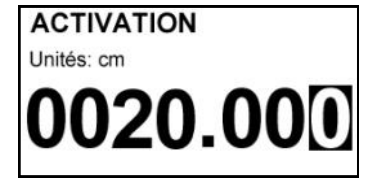

#### Exemple 1

Si on programme une sortie pour s'activer à 100 cm et se désactiver à 90 cm, quand le niveau est zéro la sortie sera désactivée. Quand le niveau atteindra 100 cm elle s'activera et sera à nouveau désactivée quand le niveau se situera en dessous de 90 cm.

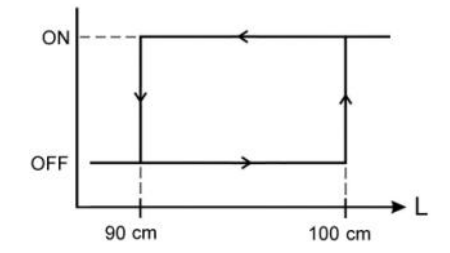

#### Exemple 2

Si on programme une sortie pour se désactiver à 100 cm et s'activer à 90 cm, quand le niveau est zéro la sortie sera activée. Quand le niveau atteindra 100 cm elle se désactivera et sera à nouveau activée quand le niveau se situera en dessous de 90 cm.

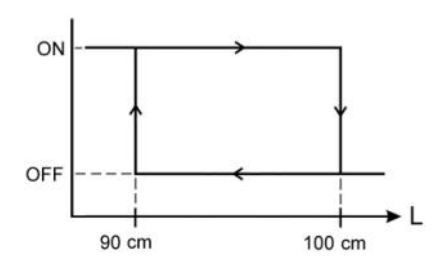

#### 7.5.1.2 Désactivé

Le relais se trouve toujours au repos.

### 7.5.2 Sortie analogique

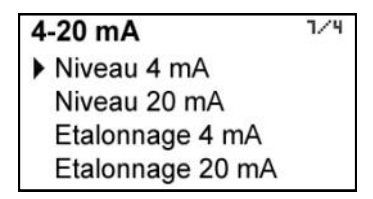

Pour cette sortie on peut programmer le niveau correspondant à 4 mA et à 20 mA, et réaliser l'ajustement de ces deux valeurs.

#### 7.5.2.1 Programmation de la sortie 4-20 mA

On introduit directement la valeur de niveau équivalente à chaque valeur de courant.

Si on programme une valeur de niveau pour 20 mA supérieur au niveau pour 4 mA, la boucle de courant change de 4 à 20 mA au fur et à mesure que le niveau augmente.

Au contraire, si on programme une valeur de niveau pour 20 mA inférieur au niveau pour 4 mA, la boucle de courant change de 20 à 4 mA au fur et à mesure que le niveau augmente.

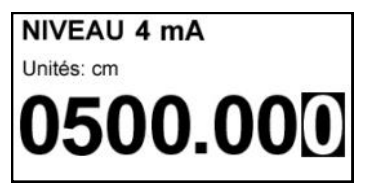

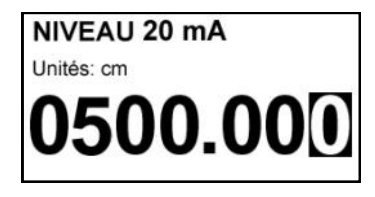

#### 7.5.2.2 Calibration du courant pour 4 et 20 mA

Le convertisseur MT03L est livré avec la sortie courant calibrée. Si on souhaite corriger une dérive des valeurs de courant de 4 ou 20 mA parce qu'elles ne coïncident pas avec l'ampèremètre utilisé, on peut le faire en entrant la valeur indiquée dans l'ampèremètre et presser la touche (Entrer). L'ampèremètre s'ajustera à la valeur et l'écran indiquera la valeur de 4 ou 20 mA dans le cas ou l'on souhaite répéter l'opération. Il se peut que plusieurs ajustements répétitifs soient nécéssaires pour réussir l'ajustement complet.

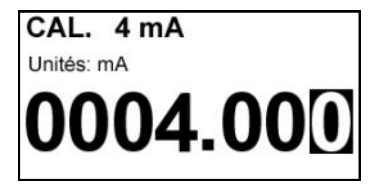

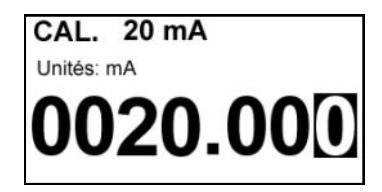

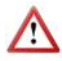

Avant de réaliser une calibration de courant, s'assurer que l'ampèremètre utilisé fonctionne correctement.

8 NUMERO DE SERIE

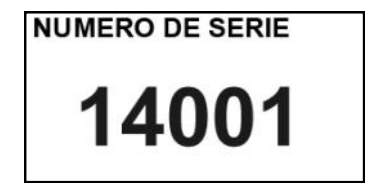

A partir de cet écran on visualise le numèro de série de l'appareil.

# 9 VERSION DU SOFTWARE

A partir du menu principal, si on sélectionne "Version du software", on visualisera cette donnée ainsi que la date correspondante.

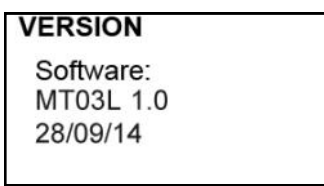

# 10 LUMINOSITE

Au moyen de cette option on peut ajuster l'intensité lumineuse du fond de l'écran "backlight".

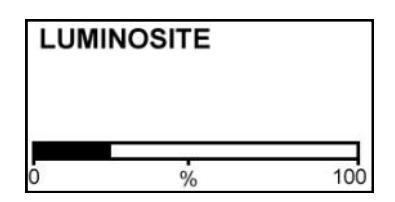

# 11 ECRAN DE FONCTIONNEMENT

Lorsqu'on quitte le menu, apparait l'écran de fonctionnement indiquant le niveau dans l'unité préalablement sélectionnée.

Cet écran indique également l'état des sorties relais, dans le cas elles sont activées. Apparait un "A" en format normal ou négatif en fonction de l'état du relais.

## 12 MAINTENANCE

Aucune maintenance spéciale requise.

#### 12.1 Fusible

L'appareil dispose d'un fusible de Ø5 x 20 mm pour protéger l'entrée de l'alimentation. La valeur nominale du fusible dépend de la tension d'alimentation nominale.

Lorsqu'il est nécessaire de remplacer le fusible, installer un fusible de fusion lente "T", de dimensions  $\emptyset$ 5 x 20 mm avec la valeur indiquée sur l'étiquette.

## 13 SOFTWARE ASSOCIE WINSMETER MT03

La plupart des étapes expliquées dans les chapitres précédents, peuvent se réaliser au moyen du software associé pour l'appareil, qui permet de travailler de manière plus confortable et intuitive.

Le software peut être téléchargé à partir du lien de la page web de Tecfluid. www.tecfluid.fr/telechargements

#### 13.1 Connexion du câble USB et installation des drivers

Extraire les deux archives de winsmeter MT03.zip vers un dossier du système.

Exécuter l'archive Setup.exe et suivre les instructions pour l'installation.

Pour connecter le convertisseur à un ordinateur il faut un câble USB avec une extrémité de connecteur type A et de l'autre type B. Ce type de câble se trouve facilement dans le commerce.

Sur l'image on peut voir les extrémités du câble qui convient.

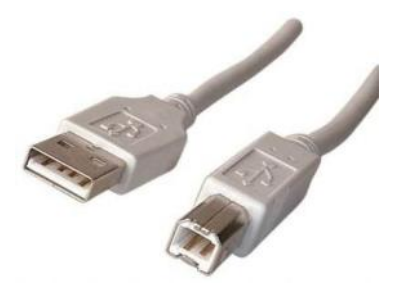

Le connecteur USB se trouve sur la partie postérieure de l'appareil.

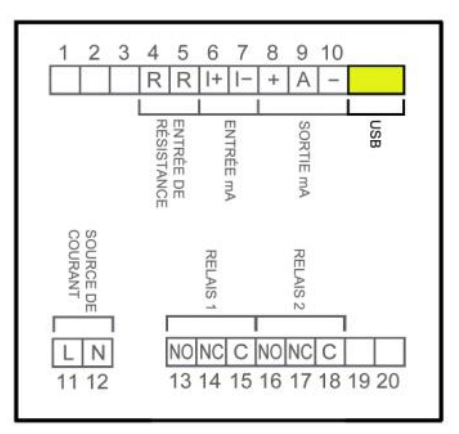

Connecter le câble USB par une extrémité au convertisseur et de l'autre à l'ordinateur ou se se trouve le software.

Alimenter le convertisseur électronique.

Exécuter le programme WinsmeterMT03 en suivant la séquence Démarrer – Programmes – Tecfluid - WinsmeterMT03.

| Ouvir         |                      |                      |
|---------------|----------------------|----------------------|
| Port Ouvrir   |                      |                      |
| Installation  |                      |                      |
| Mot de passe  | Mot de passe actuel  |                      |
|               | Nouveau mot de passe |                      |
| Ouvrir        |                      |                      |
| Fermer        | Confirmer            | -                    |
|               |                      | if tecifluid         |
|               |                      | The art of measuring |
| Programmation |                      |                      |
| Mot de passe  | Mot de passe actuel  |                      |
|               | Nouveau mot de passe |                      |
| Ouvrir        |                      |                      |
| Fermer        | Confirmer            |                      |
|               |                      |                      |
|               |                      |                      |

#### 13.2 Connexion du port

Dans la section "Port", choisir le port correspondant au convertisseur. Celui-ci apparait avec le nom du port suivi de MT03L et le numéro de série. Ensuite presser le bouton "Ouvrir".

Une fois le port ouvert, on active le bouton "Ouvrir" des sections "Installation" et "Programmation".

| ichier | Langue       | Firmware      | Aide          |                                                                                                    |
|--------|--------------|---------------|---------------|----------------------------------------------------------------------------------------------------|
| MT03   | Installation | Programmation | Visualisation |                                                                                                    |
| Ou     | ıvrir        |               |               |                                                                                                    |
|        | Port         |               |               |                                                                                                    |
|        | 1.0016       |               |               | a second second s |
|        | HID MTO      | 3L:14123      | •             | mer N103 connecté à HID<br>Numéro de série: 14123                                                                                                    |
|        | HID MTO      | I3L-14123     | •             | mer N103 connecté à HID<br>Numéro de série: 14123                                                                                                    |
| Ins    | HID MTO      | I3L:14123     |               | mer Numéro de série: 14123                                                                                                    |

#### 13.3 Accès à l'installation et programmation

Pour pouvoir accèder à la fenêtre "Installation", il est nécessaire d'entrer un mot de passe.

Le mot de passe par défaut est **install**, et peut être changé au moyen des fenêtres de droite de la section "Installation".

De la même manière, pour pouvoir accèder à la fenêtre "Programmation", il est nécessaire d'entrer le mot de passe qui par défaut est **program.** Celui-ci peut être changé au moyen des fenêtres de droite de la section "Programmation".

|              | -                    |                                               |                      |
|--------------|----------------------|-----------------------------------------------|----------------------|
| Port         |                      |                                               |                      |
| HID          | MT03L-14123 • Fermer | MT03 connecté à HID<br>Numéro de série: 14123 |                      |
| Installation | 1                    |                                               |                      |
|              | Mot de passe         | Mot de passe actuel                           |                      |
|              |                      | Nouveau mot de passe                          |                      |
|              | Ouvrir               |                                               |                      |
|              | Fermer               | Confirmer                                     | อิเตี วารออโป แป้เฮ  |
|              | Installation activ   | ée                                            | The art of measuring |
| Programm     | alion                |                                               |                      |
|              | Mot de passe         | Mot de passe actuel                           |                      |
|              |                      | Normani met de parse                          |                      |
|              | Ouvrir               |                                               |                      |
|              | Fermer               | Confirmer                                     |                      |
|              |                      |                                               |                      |

Une fois introduit le mot de passe, presser "Entrer" ou le bouton "Ouvrir", et tous les contrôles des fenêtres installation ou programmation seront modifiables. Dans la partie inférieure de chaque section apparait le texte "Installation activée" ou "Programmation ativée".

Pour entrer dans la fenêtre installation, il suffit de presser la fenêtre correspondante.

| ichier Langue Firmware         | Aide           |                               |        |   |
|--------------------------------|----------------|-------------------------------|--------|---|
| MT03 Installation Programmatic | n Vaualisation |                               |        |   |
| Capteur<br>Entrée<br>Courant   | •              | 1                             | TECILU | ٥ |
| Limites                        |                |                               |        |   |
| Niveau inferieur<br>Capture    | ADC: 630.2     | Valeur niveau inférieur<br>10 | mm     |   |
| Niveau supérieur<br>Capture    | ADC: 3169.2    | Valeur niveau supérieur<br>50 | mm     |   |
|                                |                |                               |        |   |
|                                |                | Envoyer                       |        |   |
|                                |                |                               |        |   |
|                                |                |                               |        |   |

Dans la fenêtre installation on peut configurer les paramètres du convertisseur pour l'associé concrètement à un capteur.

Pour enregistrer les données sur le convertisseur MT03Lpresser le bouton Envoyer. Sur le convertisseur apparait pendant deux secondes le message "Sauvegarder programme". Les données de l'installation seront sauvegardées dans la mémoire du convertisseur.

De la même manière, pour entrer dans la fenêtre de programmation, il suffit de presser la fenêtre correspondante.

| Niveau             |        | Ph-                         |             |       |               |    |
|--------------------|--------|-----------------------------|-------------|-------|---------------|----|
| ontes              | -      | 1                           | 2           |       |               |    |
|                    |        | <u>. (e)</u> s              |             |       |               |    |
| De unio de esteres |        |                             |             |       |               |    |
| Boucie de coura    | srit   | Rames<br>Dalvia 1           |             |       |               |    |
| Niveau pour        | r 4 mA | Action relais 1             | Activation  |       | Désactivation |    |
| 10                 |        | Aame                        | • 50        |       | 10            | -  |
|                    | Ran    | (1997)                      |             | and a | 1.00          | mm |
|                    |        |                             |             |       |               |    |
| Numurneur          | 20 = 4 | Relais 2<br>Action relais 2 | Actuation   |       | Désactivation |    |
| 50                 | 20 mm  | Mame                        | 50          |       | 10            |    |
| 20                 | mm     | Alahire                     |             | mm    | 10            | mm |
|                    |        |                             |             |       |               |    |
|                    |        | The art                     | of measurin |       |               |    |

En changeant les paramètres de cet écran, on peut programmer les différentes fonctions de l'appareil.

De la même manière, Pour enregistrer les données sur le convertisseur MT03L, presser le bouton Envoyer. Sur le convertisseur apparait pendant deux secondes le message "Sauvegarder programme". Les données de programmation seront sauvegardées dans la mémoire du convertisseur.

#### 13.4 Visualisation

Une fois la communication établie avec le port de l'ordinateur, (voir chapitre 13.2), s'ouvre la fenêtre "Visualisation". Cette fenêtre permet de voir en temps réel les valeurs de niveau, ainsi que la valeur de courant de la sortie analogique et l'état des sorties relais.

C'est un outillage intuitif pour vérifier que l'instrument a été installé et programmé correctement.

| Winsmeter MT03                                                                |         |                                   |
|-------------------------------------------------------------------------------|---------|-----------------------------------|
| Fichier Langue Firmware Aide<br>MT03 Installation Programmation Visualisation |         |                                   |
| Niveau                                                                        |         |                                   |
| 10,0                                                                          | mm      | TRECFLUID<br>The art of measuring |
| Boucle de courant                                                             |         |                                   |
|                                                                               | 14,6 mA |                                   |
| Relais 1                                                                      |         |                                   |
| Relais 2                                                                      |         |                                   |
| Numéro de série 14123                                                         |         | Terfleid S.A.                     |

#### 13.5 Mise à jour du firmware

De nouvelles mises à jour de firmware peuvent être publiées dans la page web. Ces mises à jour contiennent des améliorations ou corrections qui permettent à l'appareil de fonctionner dans les meilleures conditions.

Ces mises à jour peuvent être téléchargées à partir du lien de la page web de Tecfluid.

#### www.tecfluid.fr/telechargements

Pour faire la mise à jour d'un appareil, accéder au menu "Firmware" - "Mise à jour", et apparait une fenêtre avec le Bouton "Archive". En pressant cette touche on accède au système d'archives. C'est là qu'il faut chercher l'archive téléchargée.

| & Actualiser |            |  |
|--------------|------------|--|
|              |            |  |
| Archive      |            |  |
|              |            |  |
|              | Programmer |  |
|              |            |  |
|              |            |  |

Une fois l'archive choisi, presser le bouton "Programmer". Apparait le message "Programmation du dispositif".

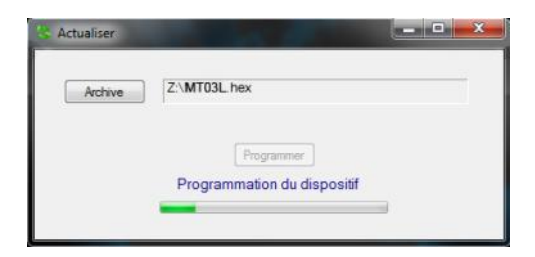

La procédure dure environ 90 secondes, ensuite apparait le message "Dispositif programmé".

| & Actualiser |                     |
|--------------|---------------------|
| Archive      | Z\MT03L hex         |
|              | (Programmer)        |
|              | Disposial programme |

A partir de ce moment, le convertisseur MT03L dispose de la nouvelle version de Firmware.

# 14 CARACTERISTIQUES TECHNIQUES

#### Alimentation

90 ... 265 VAC 50, 60 Hz 18 ... 36 VDC Consommation : ≤ 5 VA

#### Entrée résistance

| Plage :      | 0 6500 Ω |
|--------------|----------|
| Résolution : | 2 Ω      |

#### Entrée courant

| Plage :      | 4 20 mA |
|--------------|---------|
| Résolution : | 7 µA    |

#### Sortie analogique

4-20 mA. Active ou passive. Isolée galvaniquement de l'alimentation.

#### Sorties relais

2 sorties relais avec contacts libres de potentiel. Caractéristiques des contacts :

| Tension Maximum :   | 220 VDC, 250 VAC |
|---------------------|------------------|
| Intensité Maximum : | 3 A              |

#### Indication de niveau

| Nombre de digits : | 5 (jusqu'à 2 décimales configurab | les)** |
|--------------------|-----------------------------------|--------|
| Taille du digit :  | 11 mm                             |        |

\*\* A mesure que la valeur affichée nécessite plus de nombres entiers, on perd des décimales dans l'indication.

#### Température ambiante

-20°C ... +60 °C

#### Boîtier

Matériel :

Boîtier : Noryl SE1, GFN2, 701 noir <sup>(1)</sup> Cadre frontal : Lexan 920 noir <sup>(1)</sup>

Niveau de protection :

| Partie postérieure : | IP30 |
|----------------------|------|
| Partie frontale :    | IP50 |

Une housse est disponible pour la partie frontale obtenant ainsi un degré de protection IP65.

Conforme à la Directive de basse tension 2006/95/CE Conforme à la Directive de compatibilité électromagnétique 2004/108/CE Conforme à la Directive de résidus d'appareils électriques et électroniques 2002/96/CE

<sup>(1)</sup> Noryl et Lexan sont des marques déposées de Saudi Basic Industries Corporation (SABIC).

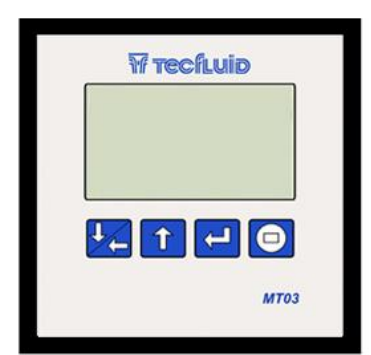

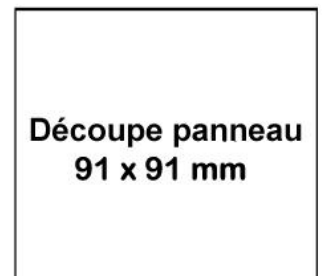

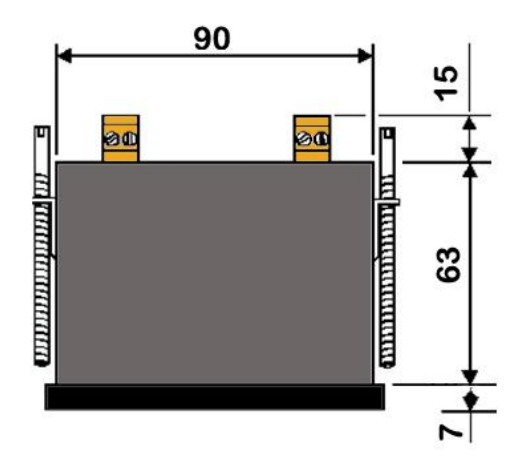

# 16 SOLUTION DE DEFAUTS

| Défaut                                                    | Cause probable                                   | Solution                                                                                                    |
|-----------------------------------------------------------|--------------------------------------------------|----------------------------------------------------------------------------------------------------|
| Le niveau indiqué est<br>zéro                             | Entrée incorrecte                                | Vérifier que le type d'entrée<br>programmé dans le menu<br>correspond à la connexion<br>réalisée (voir page 15) |
|                                                           | Câble déconnecté                                 | Connecter le câble entre le capteur de niveau et le MT03L                                                       |
| Le display reste blanc                                    | Fusible fondu                                    | Changer le fusible                                                                                              |
| La sortie analogique<br>indique toujours 4 mA<br>ou 20 mA | Mauvaise programmation de la<br>plage de courant | Programmer la plage<br>correctement (voir page 20)                                                              |
| La sortie analogique<br>indique toujours 0 mA             | Câbles déconnectés                               | Vérifier la connexion des câbles                                                                                |

#### GARANTIE

TECFLUID GARANTI TOUS SES PRODUITS POUR UNE PERIODE DE 24 MOIS à partir de la date de livraison, contre tous défauts de matériaux, fabrication et fonctionnement. Sont exclus de cette garantie les pannes liées à une mauvaise utilisation ou application différente à celle spécifiée à la commande, ainsi qu'une mauvaise manipulation par du personnel non autorisé par Tecfluid, ou un mauvais traitement des appareils.

La garantie se limite au remplacement ou réparation des parties pour lesquelles des défauts ont été constatés pour autant qu'ils n'aient pas été causés par une utilisation incorrecte, avec exclusion de responsabilité pour tout autre dommage, ou pour des faits causés par l'usure d'une utilisation normale des appareils.

Pour tous les envois de matériel pour réparation, on doit établir une procédure qui doit être consultée sur la page web <u>www.tecfluid.fr</u> menu installation SAV.

Les appareils doivent être adressés à Tecfluid en port payé et correctement emballés, propres et complètement exempts de matières liquides, graisses ou substances nocives.

Les appareils à réparer seront accompagnés du formulaire disponible, à télécharger dans le même menu de notre page web.

La garantie des composants réparés ou remplacés est de 6 mois à partir de la date de réparation ou remplacement. Non obstant la période de garantie initiale, continuera à être valide jusqu'à son terme.

#### TRANSPORT

Les envois de matériel de l'acheteur à l'adresse du vendeur, que ce soit pour un avoir, une réparation ou un remplacement, doivent se faire en port payé, sauf accord préalable de Tecfluid.

Tecfluid n'est pas responsable de tous les dommages causés aux appareils pendant le transport.

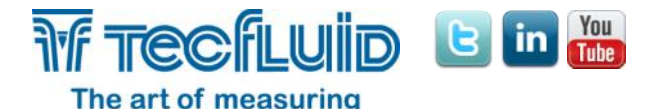

TECFLUID 82, Avenue du Château Z.I. du Vert Galant - ST OUEN L'AUMÔNE B.P. 27709 95046 CERGY PONTOISE CEDEX - France Tél. 00 33 1 34 64 38 00 Fax. 00 33 1 30 37 96 86 info@tecfluid.fr www.tecfluid.fr Système de gestion de la Qualité ISO 9001 certifié par

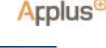

Directive Européenne de Pression 97/23/CE certifiée par

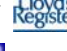

Directive Européenne ATEX 94/9/CE certifiée par

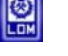

HART® est une marque déposée de HART Communication

Dans un souci constant d'amélioration, les caractéristiques données dans nos notices techniques peuvent être changées sans préavis.